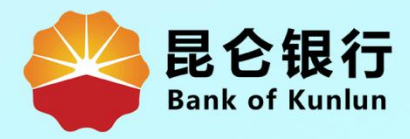

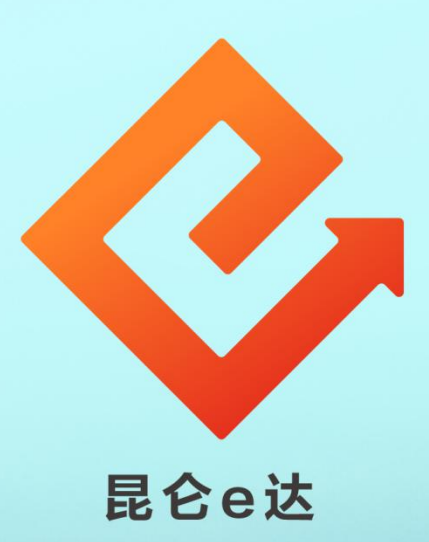

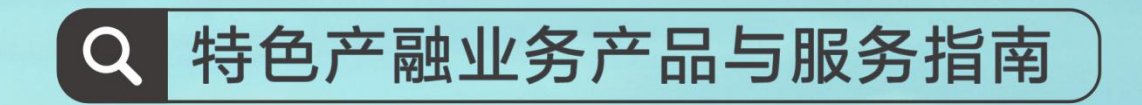

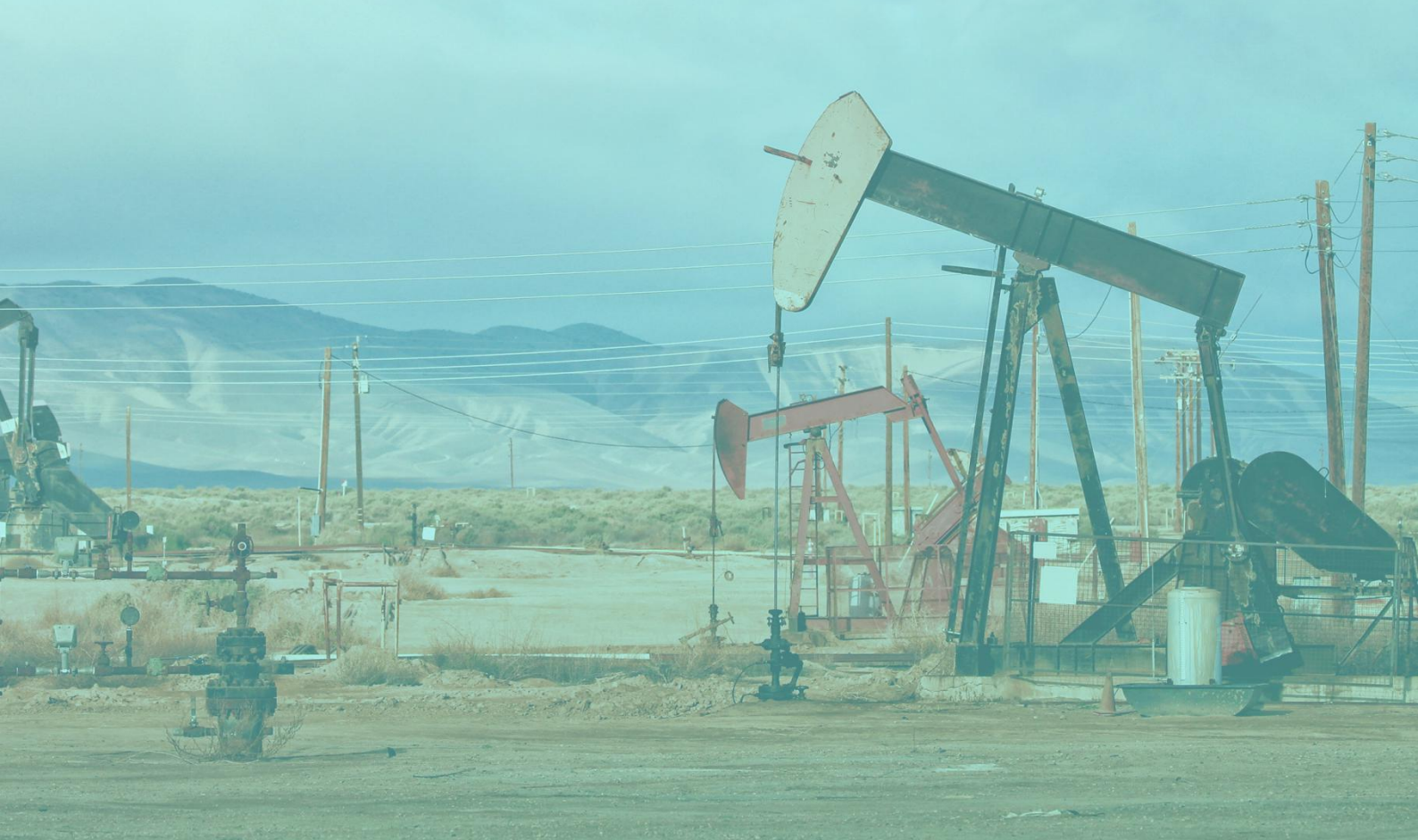

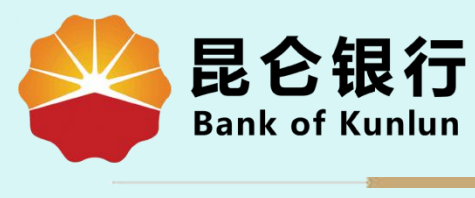

### QY.01.02

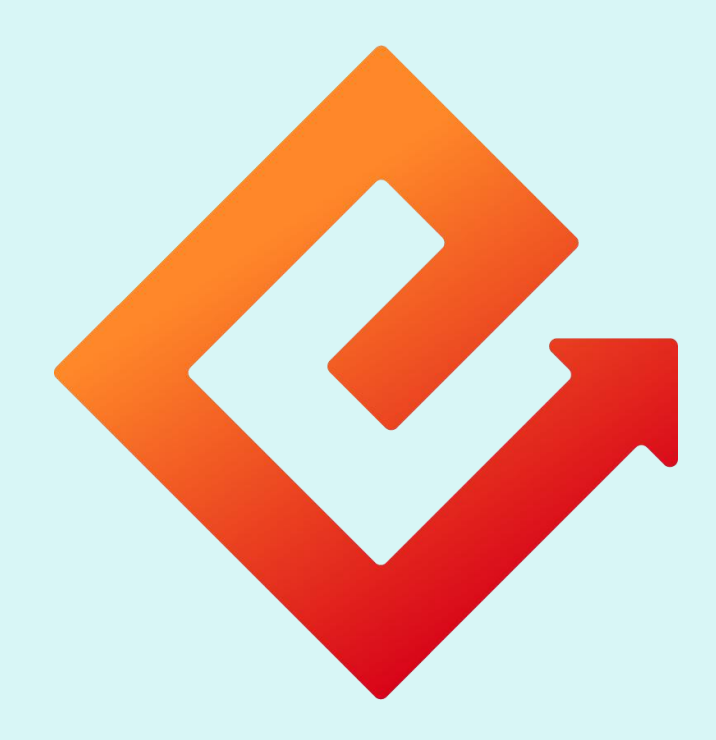

# 昆仑e达 --企业网银银企对账开通及关闭

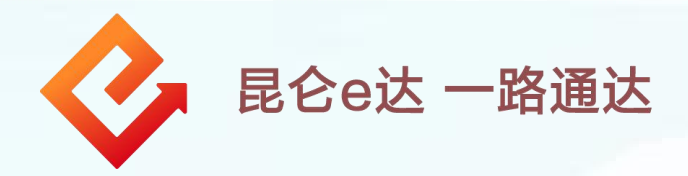

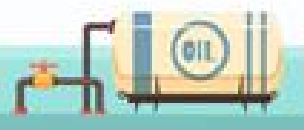

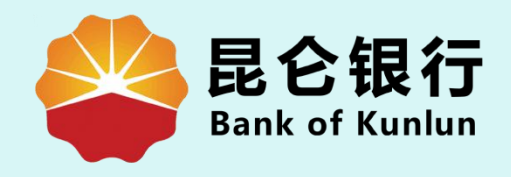

# 01 开通银企对账

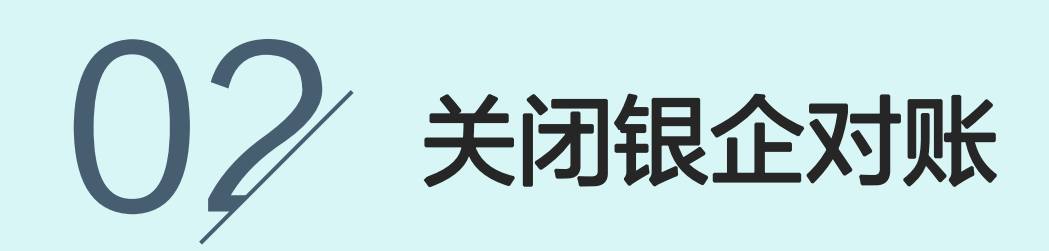

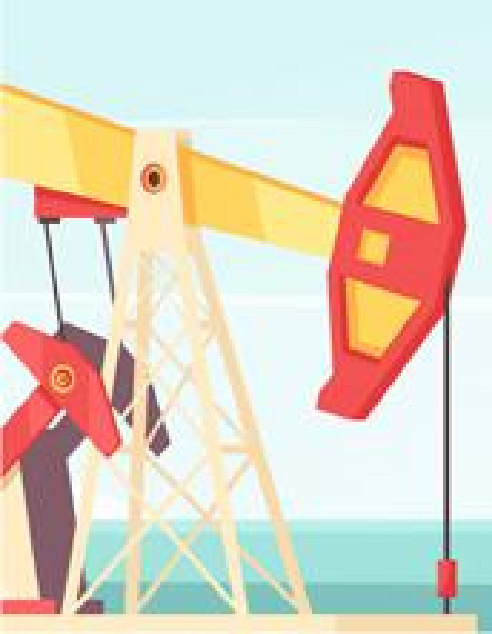

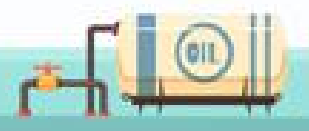

#### 温馨提示:

1.对公客户在开通企业网银的时候需要勾选账户管理项 下银企对账功能,并分配给<mark>操作员</mark>,操作员登陆时才可 以看到此选项,通过银企对账功能操作员可以直接在网 银开通或关闭银企对账功能。

2.开通银企对账的账号需要加挂网银。

3.开通银企对账功能<mark>不需要审核</mark>。

4.开通银企对账后,**纸质账单不会自动取消**,如不需要 纸质账单可与开户行或客户经理联系。

5.仅有我行**外币账户**也可开通银企对账。

6.当月开通银企对账功能的,次月可查询开通当月的对 账单,<mark>账单生成后才能通过系统显示</mark>。账单生成日可联 系开户行或客户经理查询。

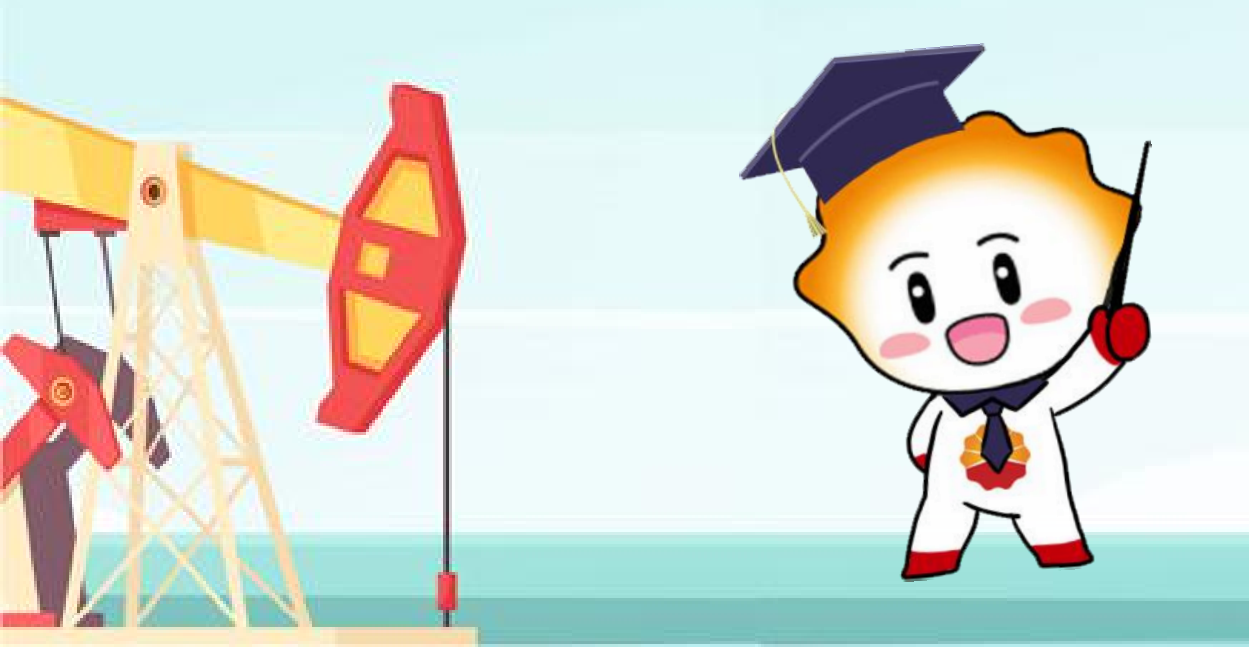

1. 开通银企对账

1.登录企业网银专业版,点击账户管理-银企对账-开通 银企对账,进入开通银企对账页面。 2.选择账号后,点击"开通"按钮,进入昆仑银行网上银 行客户银企对账服务协议内容页面。

| 门户网站                                     | XXX 🗸,您好                                                                      | ! 欢迎您登录企业网上银行 <b>! [退出登录]</b>         |
|------------------------------------------|-------------------------------------------------------------------------------|---------------------------------------|
| 昆仑银行 企业网上银行                              | 上次登录时间:2015年5月                                                                | 20日 上次退出时间:2015年5月20日                 |
| 首 <sup>1</sup> 账户管理 \$ 账付款 现金管理          | 财务服务 指令审核 理财服务 电子票据 票据池 中伊结算 短位                                               | 言即时通 商户管理 在线融资 :>                     |
| 提示:待审核交易还有1笔[查看];您<br>您的预留值息:每天开心(如果该回显的 | 的最近一笔交易是尾号为XXXX的账号支出XXXX元【详情】<br>的信息与您预留的不一致时,请立即停止交易,并尽快与我行客服电话4006696569联系) | 开通银企对账<br>银企对账<br>电子对账查询/打印<br>银企对账查询 |
| <b>光</b> 和 加入我们                          | 最新消息                                                                          | 关闭银企对账                                |
| 让财富飞一般增长                                 | ▶ 昆仑银行最新消息内容昆仑银行最新消息内容。                                                       | [立即查看]                                |
|                                          | ▶ 昆仑银行最新消息内容昆仑银行最新消息内容。                                                       | [立即查看]                                |
| 中城方使                                     | ▶ 昆仑银行最新消息内容昆仑银行最新消息内容。                                                       | [立即查看]                                |
| 高效灵活                                     | ▶ 昆仑银行最新消息内容昆仑银行最新消息内容。                                                       | [立即查看]                                |
|                                          | <ul> <li>昆仑银行最新消息内容昆仑银行最新消息内容。</li> </ul>                                     | [立即查看]                                |
|                                          |                                                                               |                                       |

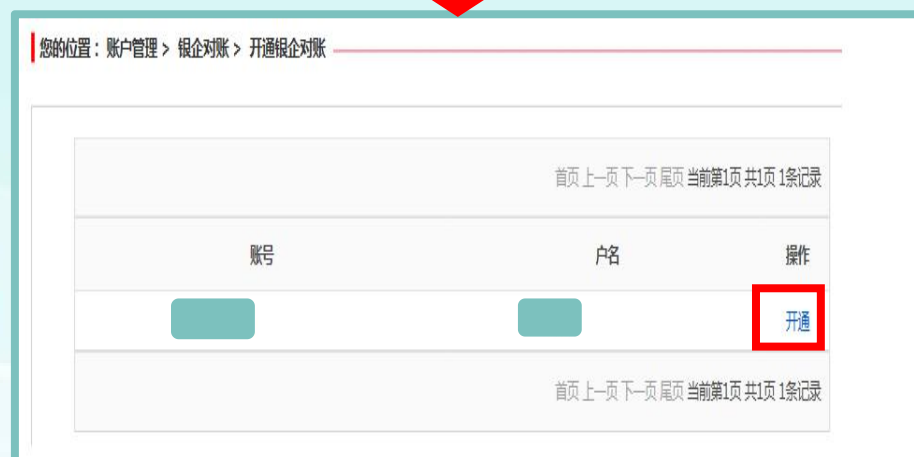

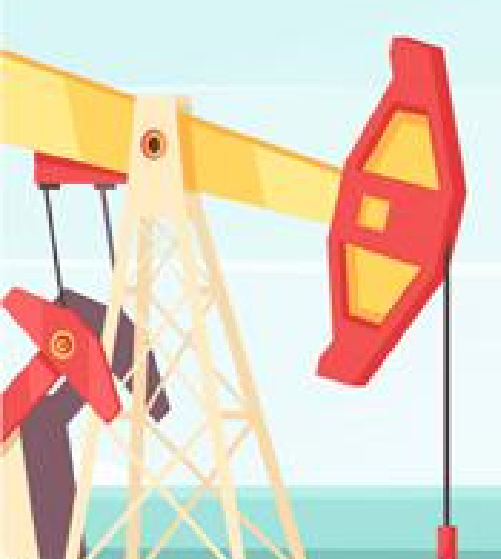

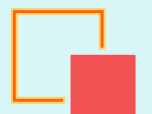

# 1. 开通银企对账

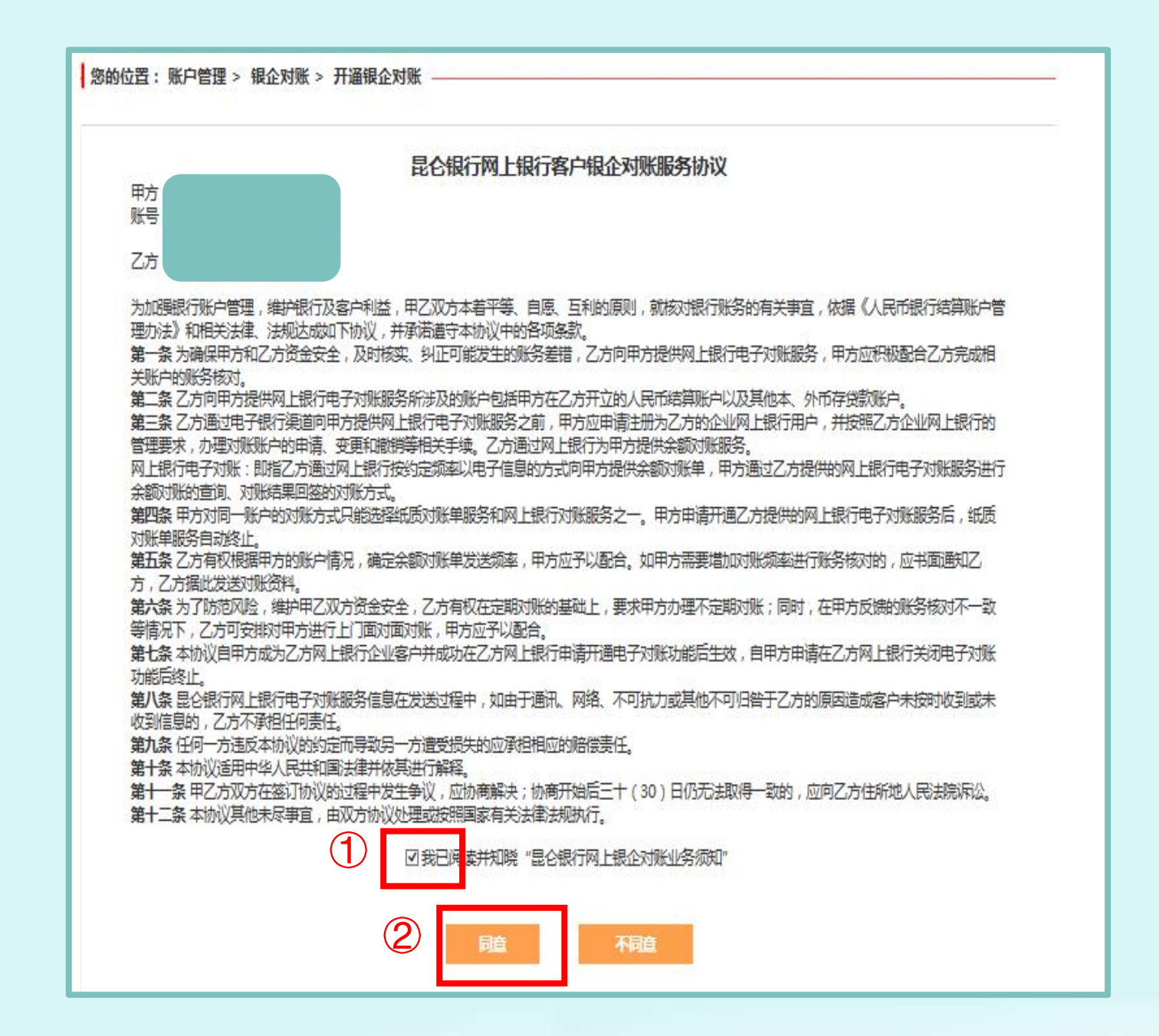

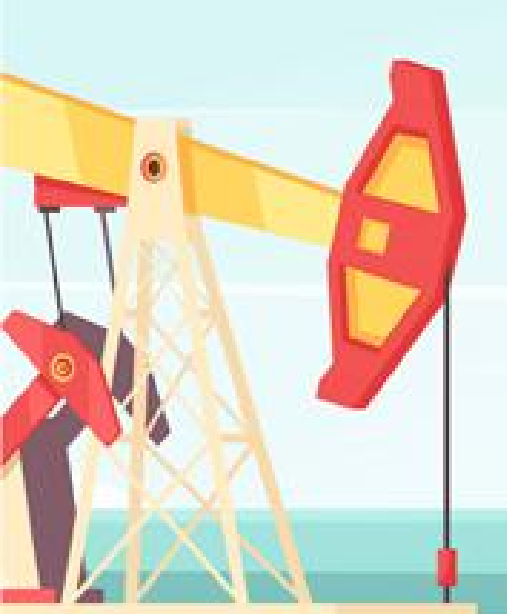

3.仔细阅读协议后,勾选<mark>我已阅读并知</mark> 晓"昆仑银行网上银企对账业务须知" 方框,点击同意,进入信息确认页面。

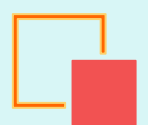

## 1. 开通银企对账

|                                          | 1 录入信息 > 2 确认信息 > 3 交                                                                                                    | を易结界 |
|------------------------------------------|----------------------------------------------------------------------------------------------------|------|
|                                          | 账号:                                                                                                    |      |
|                                          | 操作员ID:                                                                                                    |      |
| · 升通银企对账确认:                              | 签约时间: 2016-04-21                                                                                                    |      |
|                                          | 签约交易名称: 银企对账开通                                                                                                    |      |
|                                          |                                                                                                    |      |
|                                          |                                                                                                    |      |
|                                          |                                                                                                    |      |
|                                          | 确认 返回                                                                                                    |      |
|                                          | 确认 返回                                                                                                    |      |
|                                          | 确认 返回                                                                                                    |      |
|                                          | 确认 返回                                                                                                    |      |
|                                          | 确认 返回                                                                                                    |      |
| 置:账户管理 > 银企对账 > 开通银分                     |                                                                                                    |      |
| 置:账户管理 > 银企对账 > 开通银企                     | 确认 返回                                                                                                    |      |
| 置:账户管理 > 银企对账 > 开通银企                     | 商                                                                                                    |      |
| 置:账户管理 > 银企对账 > 开通银分                     | 病认     返回       シ     〇       シ     〇       承入信息     〉       ③     交易結果                                                                                     |      |
| 置:账户管理 > 银企对账 > 开通银分                     |                                                                                                    |      |
| 置:账户管理 > 银企对账 > 开通银公<br>①                | 商认     返回       全対账        家人信息     2 确认信息       一     3 交易结果       四银流水号:     0012312XXXX       対账账号:     231       操作人口::     XXXXXXX                     |      |
| 置:账户管理 > 银企对账 > 开通银公<br>①<br>②<br>交易处理成功 | 商认     返回       全対账        家入信息     2 商认信息       ③ 交易结果       照根流水号:     0012312XXXX       対账账号:     231       操作人D::     XXXXXX       签约时间:     2011-11-22 |      |

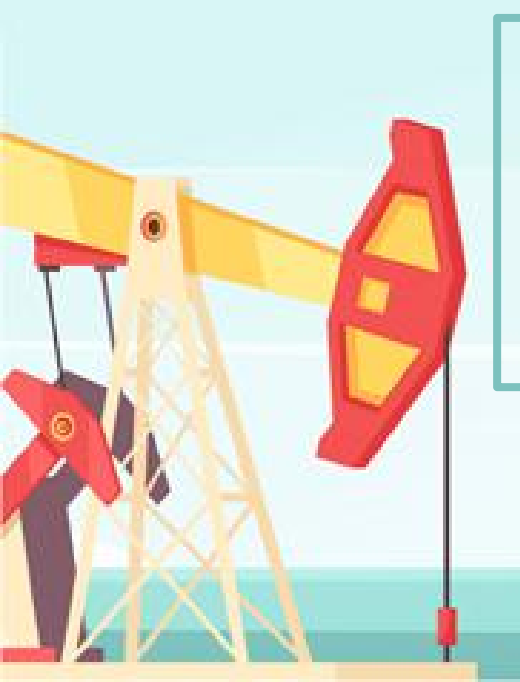

4.核实信息无误后点击**确认**,进入"校验e 盾密码"页面,**输入正确e盾密码**,点击**确** 定,进入到"请核对签名信息"页面,按 两下e盾上的OK按钮,完成开通。

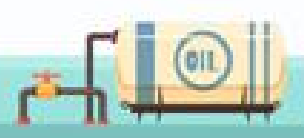

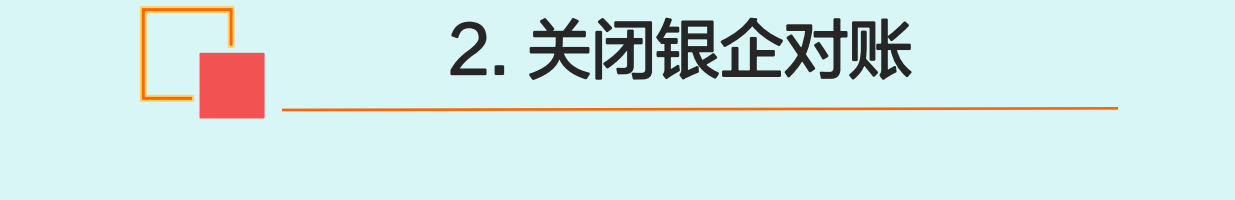

1.登录企业网银,点击**账户管理--银企对账-关闭银企对账**, 选择对账账号,点击<mark>关闭</mark>,进入关闭银企对账确认页面。

| 门户网站                                 | XXX 🛩                                                                       | ,您好!欢迎您登录企业网上银行 <b>![退出登录]</b>                              |
|--------------------------------------|-----------------------------------------------------------------------------|-------------------------------------------------------------|
| <b>昆仑银行</b> 企业网上银行<br>Bank of Kunlun | 上次登录时间:2015                                                                 | 年5月20日 上次退出时间:2015年5月20日                                    |
| 首页 <b>账户管理</b> 转账付款 现金管理 则           | 材务服务 指令审核 理财服务 电子票据 票据池 中伊结算                                                | I 短信即时通 商户管理 在线融资 ;>                                        |
| 账户管理: 注册账户余额 交易明细                    | 田查询 网银交易查询 贷款查询 支票信息查询 其他账户查询 退                                             | 回交易查道 银企对账 电子回单                                             |
| 提示:待审核交易还有1笔[查看];您的您留信息:每天开心(如果该回显的  | 的最近一笔交易是尾号为XXXX的账号支出XXXX元【详情】<br>信息与您预留的不一致时,请立即停止交易,并尽快与我行客服电话4006696569联系 | <ul> <li>开通银企对账</li> <li>银企对账</li> <li>电子对账查询/打印</li> </ul> |
| EN TO THE                            | 最新消息                                                                        | 银企对账查询<br>关闭银企对账                                            |
| ▲ 让财富飞一般增长                           | ▶ 昆仑银行最新消息内容昆仑银行最新消息内容。                                                     | [立即查看]                                                      |
|                                      | • 昆仑银行最新消息内容昆仑银行最新消息内容。                                                     | [立即查看]                                                      |
| 甲棘方便                                 | ▶ 昆仑银行最新消息内容昆仑银行最新消息内容。                                                     | [立即查看]                                                      |
| 高效灵活 天天增金                            | <ul> <li>昆仑银行最新消息内容昆仑银行最新消息内容。</li> </ul>                                   | [立即查看]                                                      |
|                                      | <ul> <li>昆仑银行最新消息内容昆仑银行最新消息内容。</li> </ul>                                   | [立即查看]                                                      |

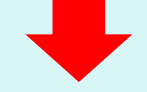

|    |    | 首页上一页下一页尾页当前第1页共1页1条记 |      |     |    |
|----|----|-----------------------|------|-----|----|
| 对账 | 胀号 | 开通日期                  | 开通渠道 | 开通人 | 操作 |
|    |    | 2022-05-10            | 网银   |     | 关闭 |

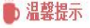

- '点击"关闭"可关闭对应账号的银企对账功能。
- \* 关闭后您可在"开通银企对账"中重新开通银企对账功能。

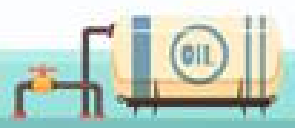

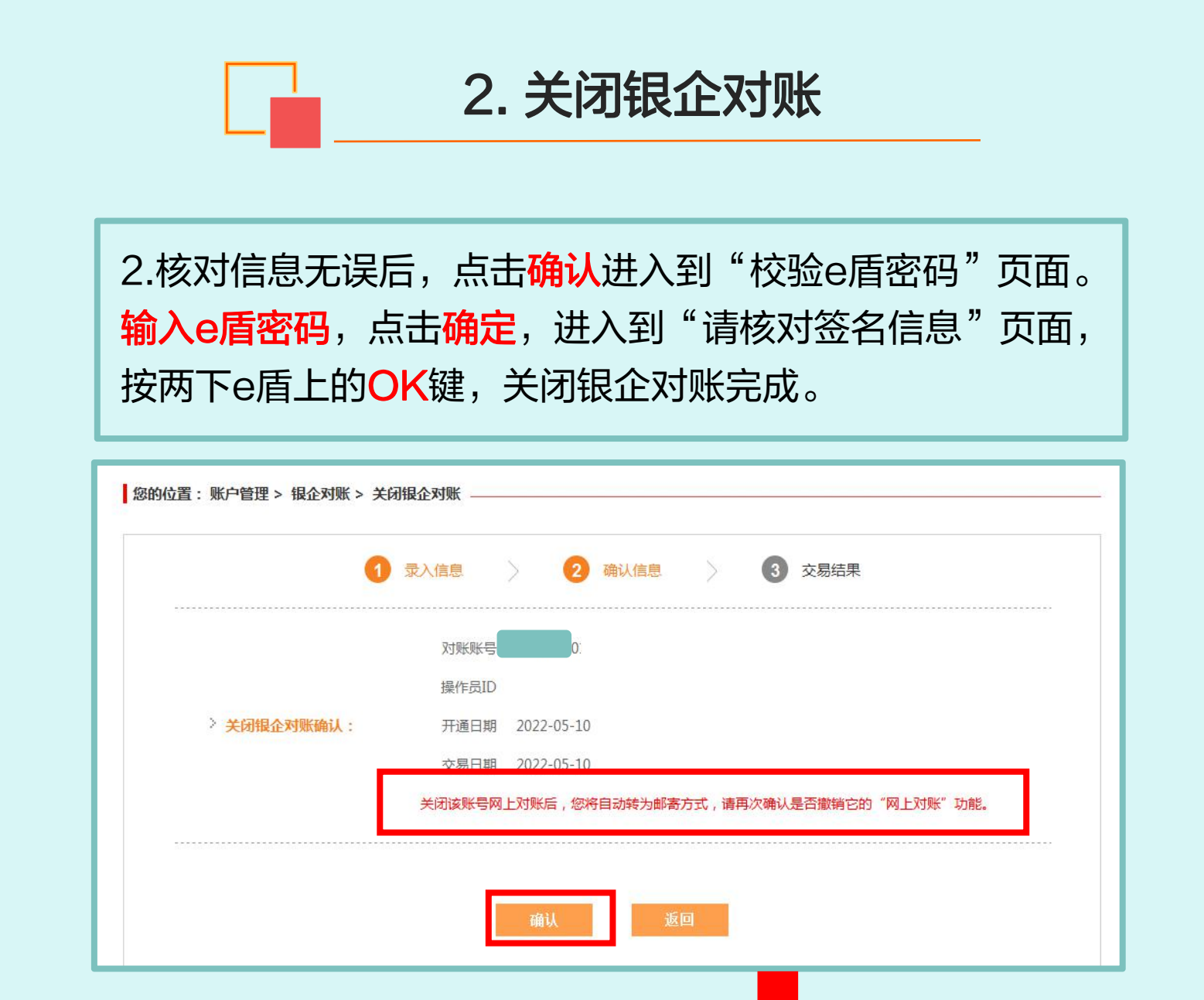

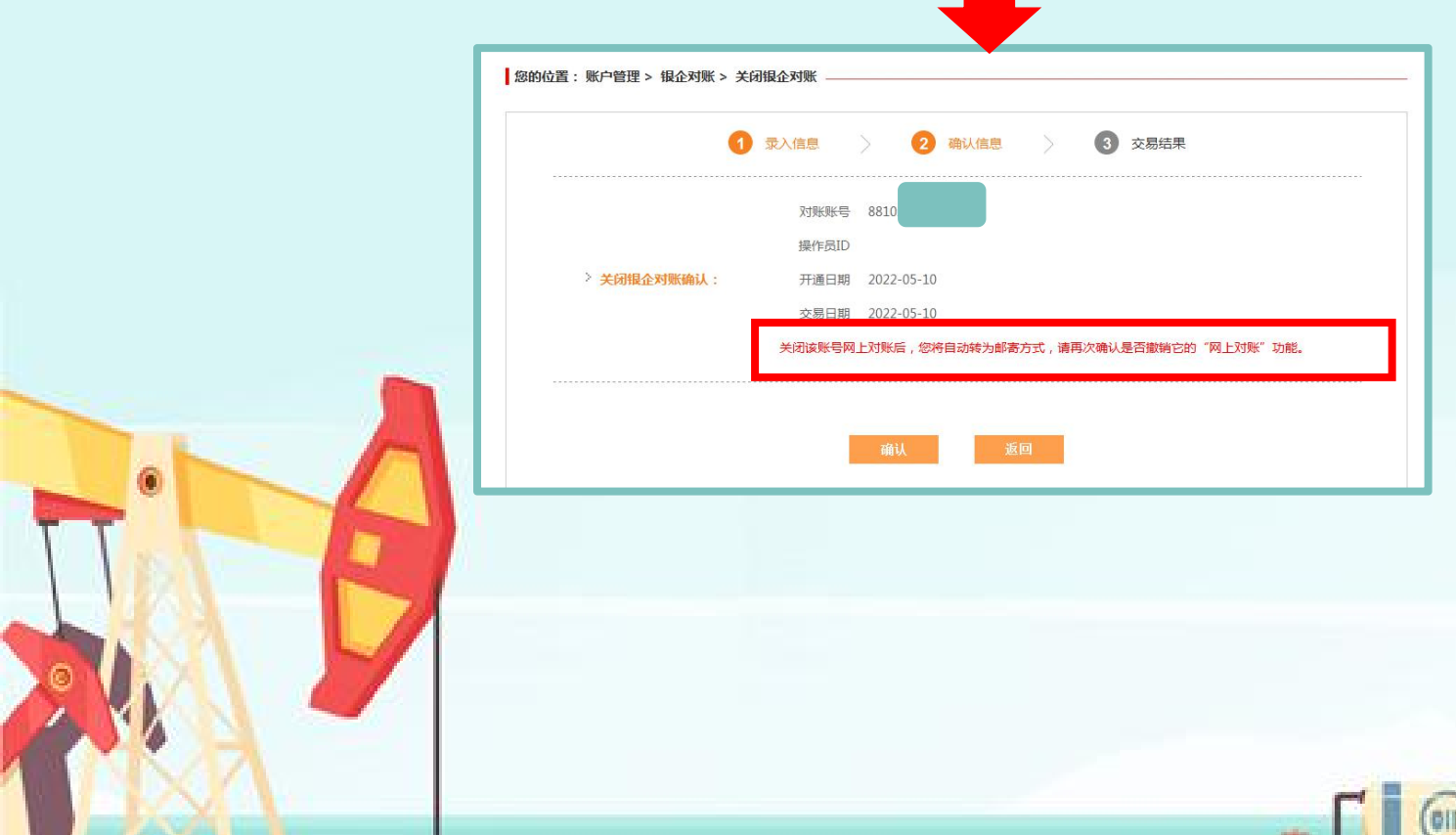

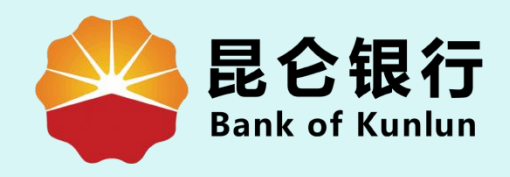

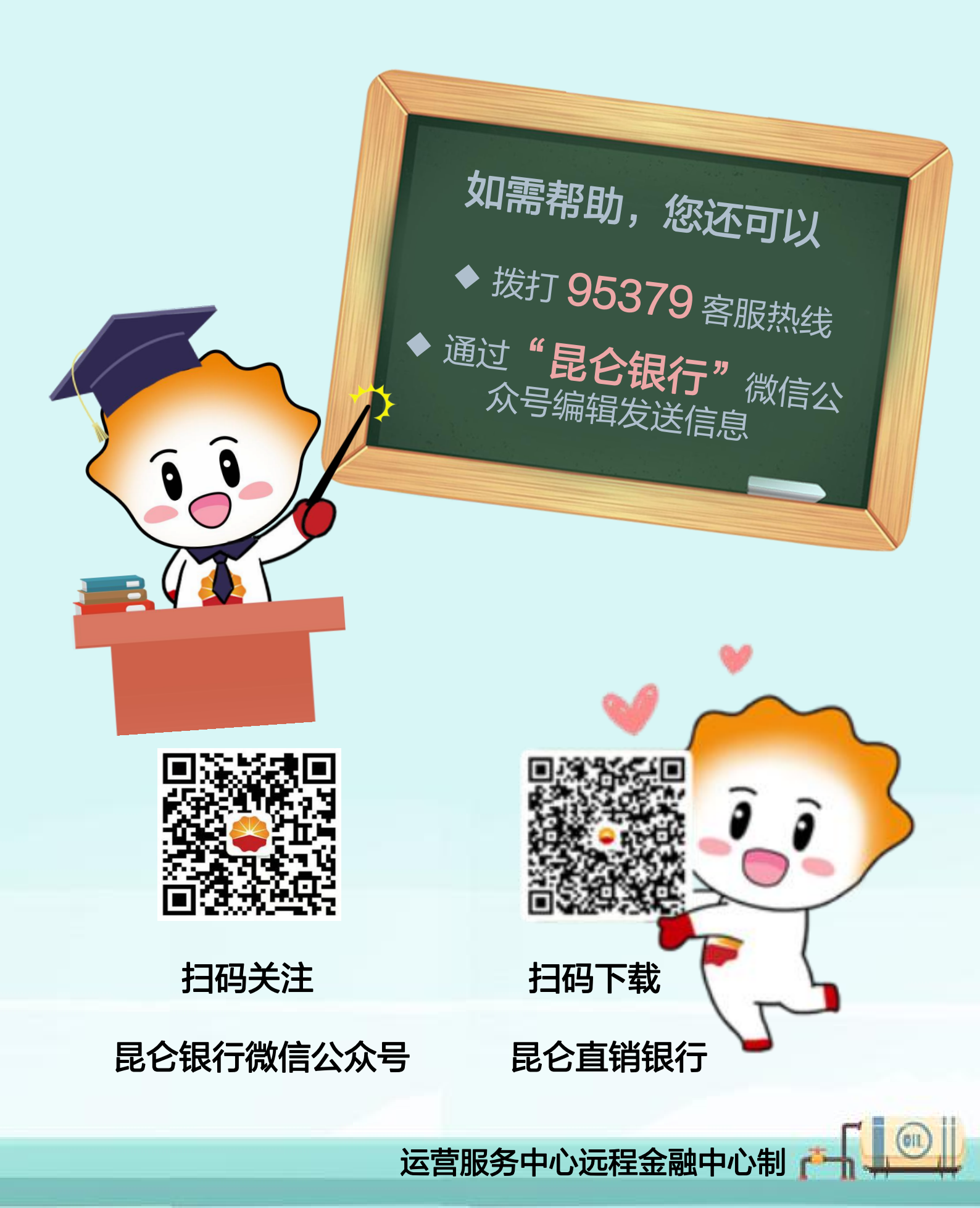